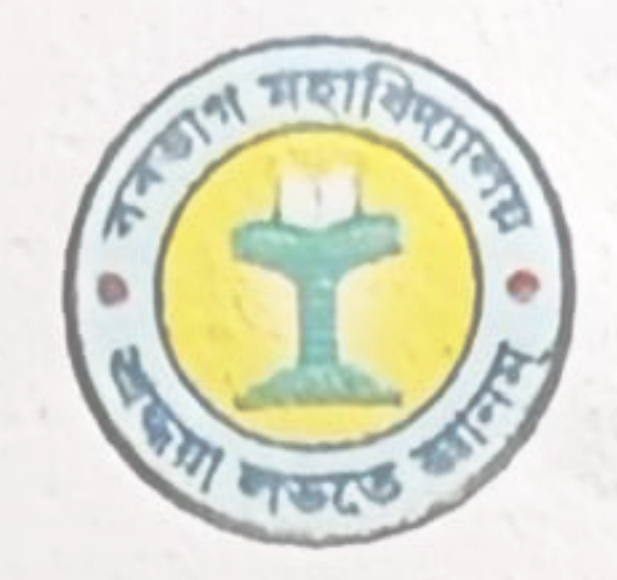

# Dr. Birinchi Choudhury, M.A., M.Phil, Ph.D. Principal & Secretary, Contact: - 9401257688 Email Id: principalbarbhag@gmail.com

MEMO NO: .....

Office of the Principal BARBHAG COLLEGE Kalag: Nalbari: Assam Ph. No. 03624-283417

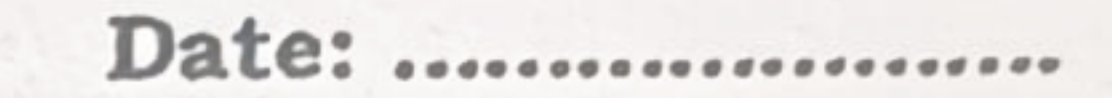

জাননী

22-20-2028

ইয়াৰ দ্বাৰা বৰভাগ মহাবিদ্যালয়ৰ প্ৰথম আৰু তৃতীয় ষাণ্মাসিকৰ ছাত্ৰ-ছাত্ৰীসকলক জনোৱা যায় যে, আগন্তুক চূড়ান্ত পৰীক্ষাৰ বাবে ছাত্ৰ-ছাত্ৰীসকলে নিজ Core আৰু Common বিযয়সমূহ ইং ০৪-১১-২০২৪ তাৰিখৰ ভিতৰত গুৱাহাটী সমৰ্থ পৰ্টেল (gauhati.samarth.edu.in)ত নিৰ্বাচন কৰি পঞ্জীয়ন কৰিব লাগিব অন্যথা পৰীক্ষাত অৱতীৰ্ণ হ'ব নোৱাৰিব। এই ক্ষেত্ৰত অসুবিধাৰ সন্মুখীন হ'লে নিম্নোক্ত ব্যক্তিসকলৰ লগত যোগাযোগ কৰিবলৈ জনোৱা হ'ল। এই বিষয় নিৰ্বাচন প্ৰক্ৰিয়াৰ বাবে গুৱাহাটী বিশ্ববিদ্যালয়ে প্ৰকাশ কৰা নিৰ্দেশনা তলত সংলগ্ন কৰা হ'ল।

যোগাযোগৰ মোবাইল নম্বৰ : ড০ খনিকৰ মাউত 8638885342

### অলকেশ পাঢ়োৱাৰী 600137313

Principal & Secretary Barbhay College, Kalag

Nalbari, Assam

Barbhag College: P.O. - Kalag, Dist. - Nalbari (Assam), Pin- 781351

E-mail:barbhagcollege@gmail.com, Website: www.barbhagcollege.co.in,/www.barbhagcollege.ac.in

**GU Student Portal** 

### User Manual for the Course Selection and Examination Form Submission For Semester I Students

**Introduction** 

New Student Registration (Self-Registration)

**Course Selection process** 

### Introduction

This document is the reference for students, for online submission of Examination form of Gauhati University through Samarth student portal (https://gauhati.samarth.edu.in)

### Login

**Step 1**: Open the <u>https://gauhati.samarth.edu.in</u> link, the homepage will appear as below:

## In the student portal homepage, students will be able to see three (3) options as follows:

- 1. Login
  - a. Already registered students can directly login using their login credentials of the portal.

#### 2. New Registration

- a. Students doing first-time registration have to click on the "**New Registration**" option to generate their login credentials.
- 3. Reset Password
  - a. If a student forgets his/her password they can reset it using the "**Reset password**" option.

### Note:

**Enrolment Number** as assigned on the central admission portal for 2024. If you do not have your enrolment number contact your **College** to get your enrolment number or Login to admission portal 2024 (<u>https://assamshesp.samarth.edu.in</u>) to check your enrolment number.

### **New Student Registration**

Step 1. Students can register themself by clicking on the "New Registration" Button,

After that, the following details need to be selected/entered by the students:

• Programme

- Name (as on ID card)
- Mode of Registration
  - Enrollment Number
- Enrollment Number

| Registration Instructions for Students                                                                                                    | Student Regist          | ration Form                      |   |
|----------------------------------------------------------------------------------------------------|-------------------------|----------------------------------|---|
| <ul> <li>Students are advised to use their own mobile and email address details for<br/>the registration process.</li> </ul>                                  | Select<br>Programme     | 503 : Bachelor of Commerce (F2F) | × |
| Register with your correct University Enrolment Number. If you are not able                                                                                   | Name (as on ID card)    | DEMO                             |   |
| to register with your Enrolment Number please use your Examination Roll<br>Number for registration process                                                    | Mode of<br>Registration | Enrolment Number                 | ~ |
| Keep record of your given user name.                                                                                                    | Enrolment<br>Number     | DEMO                             |   |
| Use a strong password.                                                                                                    |                         | Submit                           |   |
| IB: If you're not able to register with your University Enrolment Number or Examination<br>toll Number please contact your College/Department for assistance. |                         |                                  |   |
| © Samarth eGov                                                                                                    |                         |                                  |   |

Then, click on the Submit button.

After that, a new window will appear. Students needs to enter the one time password (OTP) sent to their registered email/mobile no.

In case the mobile number or e-mail ID is incorrect, then kindly contact the College to update your email/mobile number.

| <u>भारत सरकार</u><br>Government of India | असम सरकार पोर्टल<br>Assam Government Portal | <u>शिक्षा मंत्रालय</u><br>Ministry of Education | उच्च शिक्षा विभाग, असम<br>Department of Higher Education, Assam | राष्ट्रीय छात्रवृत्ति पोर्टल<br>National Scholarship Portal |       |                       | A- A A+        |
|------------------------------------------|---------------------------------------------|-------------------------------------------------|-----------------------------------------------------------------|-------------------------------------------------------------|-------|-----------------------|----------------|
| S eGov                                   |                                             |                                                 |                                                                 |                                                             | Login | New User Registration | Public Notices |
| Info!<br>Mail sent succes                | sfully to your registered                   | email rokibulhussain7                           | 784@gmail.com                                                   |                                                             |       |                       | ×              |
| Enter the one                            | e time password (OTP                        | ) sent to your ema                              | il/mobile.                                                      |                                                             |       |                       |                |
| Enter the one tim<br>your email/mobil    | ne password (OTP) sent to<br>le             | Submit                                          |                                                                 |                                                             |       |                       |                |
| S eGov                                   |                                             |                                                 |                                                                 |                                                             |       |                       |                |
| Th                                       | en, click on                                | the Submit                                      | button.                                                         |                                                             |       |                       |                |

After successfully verifying the OTP received via Mail/SMS, click on the button to proceed. Once the OTP is verified, students need to set a password for their login in a new window.

### Note: The students need to note down the username for further use.

### **Course Selection Process**

For the selection of the courses, students need to follow the below-mentioned steps:

Step 1: Login to Student Portal with valid credentials

| S eGov | Login N                               | lew User Registration | Public Notices |
|--------|---------------------------------------|-----------------------|----------------|
|        | Gauhati University                    |                       |                |
|        | Student Sign In<br>Errolmert Number   |                       |                |
|        | Enrolment Number 0                    | ]                     |                |
|        | Enrolment Number cannot be blank.     |                       |                |
|        | Password                              |                       |                |
|        | Password                              |                       |                |
|        | Login New Registration Reset Password |                       |                |
| S eGov |                                       |                       |                |

**Step 2:** After successful login, the student will be redirected to the dashboard. Then the students need to click on **CLICK HERE** button to view/select the courses related to their respective programme.

| DU                      |                               |  |
|-------------------------|-------------------------------|--|
|                         | Home / Dashboard              |  |
| ≜Student ^              |                               |  |
| Dashboard               | 503 : BACHELOR OF<br>COMMERCE |  |
| Profile                 |                               |  |
| 503 : Bachelor of Comme | CLICK HERE                    |  |
| Course(s) Selection     |                               |  |
| Services                | © Samarth eGov                |  |
| 28Examination 👻         |                               |  |

**Step 3:** After that, a new window will appear. Here, students can view their courses and also select their courses.

| DU                                      |                                  |                                                                              |                                                                                      |                                                                        |                          |                                                                                          |                         |
|-----------------------------------------|----------------------------------|------------------------------------------------------------------------------|--------------------------------------------------------------------------------------|------------------------------------------------------------------------|--------------------------|------------------------------------------------------------------------------------------|-------------------------|
| Student                                 | Home /                           | Programme                                                                    |                                                                                      |                                                                        |                          |                                                                                          |                         |
| Programme                               | 503                              | 3 : Bachelor                                                                 | of Commerce                                                                          |                                                                        |                          |                                                                                          |                         |
| Course Selection                        | Nan                              | ne                                                                           | DEMO                                                                                 | Enrolment<br>Number <u>*</u>                                           | DEMO                     | Organizational unit<br>(College)                                                         | 008: Bharati<br>College |
| ,,,,,,,,,,,,,,,,,,,,,,,,,,,,,,,,,,,,,,, | Leve                             | el                                                                           | BACHELOR                                                                             | Program Type                                                           | DEGREE                   | Delivery Mode                                                                            | Face to face            |
|                                         | Exa                              | mination Roll<br>nber                                                        | DEMO                                                                                 |                                                                        |                          |                                                                                          |                         |
|                                         |                                  |                                                                              |                                                                                      |                                                                        |                          |                                                                                          |                         |
|                                         |                                  |                                                                              |                                                                                      |                                                                        |                          |                                                                                          |                         |
|                                         | Му                               | Courses                                                                      |                                                                                      |                                                                        |                          |                                                                                          |                         |
|                                         | My<br>#                          | Courses<br>Code                                                              | Title                                                                                |                                                                        |                          | Term                                                                                     | Selection Session       |
|                                         | My<br>#<br>1                     | Courses<br>Code<br>52051122                                                  | Title<br>HINDI-B                                                                     |                                                                        |                          | Term<br>1 SEMESTER                                                                       | Selection Session       |
|                                         | My<br>#<br>1<br>2                | Courses<br>Code<br>52051122<br>52411101C                                     | Title<br>HINDI-B<br>FINANCIAL ACCO                                                   | DUNTING (PART-A &                                                      | с)                       | Term<br>1 SEMESTER<br>1 SEMESTER                                                         | Selection Session       |
|                                         | My<br>#<br>1<br>2<br>3           | Courses<br>Code<br>52051122<br>52411102                                      | Title<br>HINDI-B<br>FINANCIAL ACCO<br>BUSINESS ORGA                                  | DUNTING (PART-A &                                                      | C)                       | Term<br>1 SEMESTER<br>1 SEMESTER<br>1 SEMESTER                                           | Selection Session       |
|                                         | My<br>#<br>1<br>2<br>3<br>4      | Courses<br>Code<br>52051122<br>52411101C<br>52411102<br>72182801             | Title<br>HINDI-B<br>FINANCIAL ACCO<br>BUSINESS ORGA<br>ENVIRONMENTA                  | DUNTING (PART-A &<br>NISATION AND MAN<br>L SCIENCE                     | C)<br>IAGEMENT           | Term<br>1 SEMESTER<br>1 SEMESTER<br>1 SEMESTER<br>1 SEMESTER                             | Selection Session       |
|                                         | My<br>#<br>1<br>2<br>3<br>4<br>5 | Courses<br>Code<br>52051122<br>52411101C<br>52411102<br>72182801<br>52031204 | Title<br>HINDI-B<br>FINANCIAL ACCO<br>BUSINESS ORGA<br>ENVIRONMENTA<br>ENGLISH LANGU | DUNTING (PART-A &<br>NISATION AND MAN<br>L SCIENCE<br>AGE THROUGH LITE | C)<br>IAGEMENT<br>RATURE | Term<br>1 SEMESTER<br>1 SEMESTER<br>1 SEMESTER<br>1 SEMESTER<br>2 SEMESTER<br>2 SEMESTER | Selection Session       |

**Step 4:** After clicking on the button, students need to select the courses from the dropdown lists. Then, click on the Submit button.

| xamination | ~ | Course Selection Section |                |          |               |                               |         |               |                      |                  |  |
|------------|---|--------------------------|----------------|----------|---------------|-------------------------------|---------|---------------|----------------------|------------------|--|
|            |   | Enrole<br>Numb           | ment<br>er:    | DEMO     | Programme     | 503 : Bachelor of<br>Commerce | Session | 2021-<br>JULY | Refrence<br>Number : | Category :<br>GE |  |
|            |   | Course                   | es Selecti     | on for S | EMESTER 5     |                               |         |               |                      |                  |  |
|            |   | S.No                     | Option<br>Type | Cou      | rse Code : Co | urse Name (Credit)            |         |               |                      |                  |  |
|            |   | 1                        | SEC5           |          | Select        |                               |         |               |                      | ~                |  |
|            |   | 2                        | GE5            |          | Select        |                               |         |               |                      | ~                |  |
|            |   | 3                        | DSE-1A         |          | Select        |                               |         |               |                      | ~                |  |
|            |   | 4                        | DSE-2A         |          | Select        |                               |         |               |                      | ~                |  |

**Step 5:** After clicking on the **"Submit"** button, students will be able to preview the list of selected courses.

| In that, Students can update their courses selection by clicking on | Update Course Selection |
|---------------------------------------------------------------------|-------------------------|
| button.                                                             |                         |

Submit course selection

Step 6: Then, click on

button to finally submit the selected course .

| DU               |                                                 |                                                                                |                                                           |                                                                      |                                     |                                  |                                   |                            |
|------------------|-------------------------------------------------|--------------------------------------------------------------------------------|-----------------------------------------------------------|----------------------------------------------------------------------|-------------------------------------|----------------------------------|-----------------------------------|----------------------------|
| Re-Registration  | Home / Co                                       | urse Selection                                                                 |                                                           |                                                                      |                                     |                                  |                                   |                            |
| Programme        | Course selection for 503 : Bachelor of Commerce |                                                                                |                                                           |                                                                      |                                     |                                  |                                   |                            |
| Course Selection | Enrolen<br>Numbe                                | nent DEMO                                                                      | Programme                                                 | 503 : Bachelor of<br>Commerce                                        | Sessior                             | 2021-<br>JULY                    | Refrence<br>Number : 200          | Category :<br>GE           |
|                  | Your Co                                         | ourse Selection                                                                | s                                                         |                                                                      |                                     |                                  |                                   |                            |
|                  | S.No                                            | Course Code                                                                    | Name of Cou                                               | rse                                                                  |                                     | Category                         | Credits                           | Term                       |
|                  | 1                                               | 12033903                                                                       | SOFT SKILLS ELECTIVE                                      |                                                                      |                                     | 4.00                             | 5 SEMESTER                        |                            |
|                  | 2                                               | 62035919                                                                       | MEDIA AND COMMUNICATION SKILLS                            |                                                                      | ELECTIVE                            | 6.00                             | 5 SEMESTER                        |                            |
|                  | 3                                               | 52417504                                                                       | FINANCIAL REPORTING & ANALYSIS COMPULS                    |                                                                      |                                     | COMPULSORY                       | 6.00                              | 5 SEMESTER                 |
|                  | 4                                               | 52417502                                                                       | PRINCIPLES OF MARKETING (B. COM) COMPULSOR                |                                                                      |                                     | 6.00                             | 5 SEMESTER                        |                            |
|                  | Total Credit 22                                 |                                                                                |                                                           |                                                                      |                                     |                                  |                                   |                            |
|                  | Submit<br>Please cl<br>In case y                | YOUR COURSE S<br>heck and verify yo<br>rou are not able to<br>late Course Sele | election<br>our course select<br>find your cours<br>ction | ction before submissio<br>se(s), please contact t<br>Submit course s | on. No mo<br>the Nodal<br>selection | dification wil<br>Officer of you | l be allowed or<br>ur College/Dep | ace submitted.<br>artment. |

**Step 7:** A pop-up window will appear for confirmation of selected courses. On that, click on the "**OK**" button.

| DU               |                  | slc.uod.ac.in say                                              | 'S                                         |                                                  |                    |                 |                          |                  |
|------------------|------------------|----------------------------------------------------------------|--------------------------------------------|--------------------------------------------------|--------------------|-----------------|--------------------------|------------------|
| Po-Pogistration  |                  | Please check your<br>will be allowed.Pre<br>your course select | course selectio<br>ss OK to confirr<br>on. | n after submission no o<br>n or CANCEL to check/ | changes<br>/change |                 |                          | •                |
| Re-Registration  | Home /           | -                                                              |                                            |                                                  |                    |                 |                          |                  |
| Programme        | Cour             |                                                                |                                            | Cancel                                           | ОК                 |                 | Update                   | Course Selection |
| Course Selection | Enroler<br>Numbe | ment DEMO<br>er:                                               | Programme                                  | 503 : Bachelor of<br>Commerce                    | Sessio             | n 2021-<br>JULY | Refrence<br>Number : 200 | Category :<br>GE |
|                  | Your C           | ourse Selections                                               | 6                                          |                                                  |                    |                 |                          |                  |
|                  | S.No             | Course Code                                                    | Name of Cou                                | rse                                              |                    | Category        | Credits                  | Term             |
|                  | 1                | 12033903                                                       | SOFT SKILLS                                |                                                  |                    | ELECTIVE        | 4.00                     | 5 SEMESTER       |
|                  | 2                | 62035919                                                       | MEDIA AND C                                | OMMUNICATION SKILI                               | LS                 | ELECTIVE        | 6.00                     | 5 SEMESTER       |
|                  | 3                | 52417504                                                       | FINANCIAL RE                               | EPORTING & ANALYSIS                              | ;                  | COMPULSOR       | Y 6.00                   | 5 SEMESTER       |
|                  | 4                | 52417502                                                       | PRINCIPLES C                               | OF MARKETING (B. CO                              | M)                 | COMPULSOR       | Y 6.00                   | 5 SEMESTER       |
|                  | Total C          | Credit                                                         |                                            |                                                  |                    |                 | 22                       |                  |
|                  |                  |                                                                |                                            |                                                  |                    |                 |                          |                  |
|                  | Submi            | t your course s                                                | election                                   |                                                  |                    |                 |                          |                  |
|                  | Please o         | heck and verify yo                                             | ur course sele                             | ction before submissi                            | on. No m           | odification wi  | ill be allowed or        | nce submitted.   |
|                  | In case y        | you are not able to                                            | find your cours                            | se(s), please contact                            | the Noda           | l Officer of yo | our College/Dep          | partment.        |
|                  | Upo              | date Course Sele                                               | ction                                      | Submit course :                                  | selectior          | ı               |                          |                  |

After successful completion of the course selection a new window will appear with the message that "**Courses submitted successfully**".

| DU                       |                                                                           |                         |
|--------------------------|---------------------------------------------------------------------------|-------------------------|
| Student                  | Home / Programme                                                          |                         |
| Programme                | Info!     Courses submitted successfully click here                       | ×                       |
| Course Selection         |                                                                           |                         |
| History Course Selection | 503 : Bachelor of Commerce                                                |                         |
|                          | Name DEMO Enrolment DEMO Organizational unit (College)                    | 008: Bharati<br>College |
|                          | Level BACHELOR Program Type DEGREE Delivery Mode                          | Face to face            |
|                          | Examination Roll DEMO<br>Number                                           |                         |
|                          |                                                                           |                         |
|                          | My Courses                                                                |                         |
|                          | # Code Title Term Sel                                                     | lection Session         |
|                          | 1 52051122 HINDI-B 1 SEMESTER                                             |                         |
|                          | 10 52413302 COMPUTER APPLICATIONS IN BUSINESS (PRACTICAL) 3 SEMESTER      |                         |
|                          | 11 52414303 COMPANY LAW 3 SEMESTER                                        |                         |
|                          | 12 52414304 INCOME TAX LAW AND PRACTICE 3 SEMESTER                        |                         |
|                          | 13 52031901 English Language Through Literature (English -A) 4 SEMESTER   |                         |
|                          | 14     52413402     INVESTING IN STOCK MARKETS     4 SEMESTER             |                         |
|                          | 17 52417502 PRINCIPLES OF MARKETING (B. COM) 5 SEMESTER JU                | LY 2021                 |
|                          | 18 62035919 MEDIA AND COMMUNICATION SKILLS 5 SEMESTER JUI                 | LY 2021                 |
|                          | 19     52417504     FINANCIAL REPORTING & ANALYSIS     5 SEMESTER     JUI | LY 2021                 |
|                          | 20 12033903 SOFT SKILLS 5 SEMESTER JUI                                    | LY 2021                 |